# ویندوز XP و ویستا را در یک کامپیوتر نصب کنید

ارتقای **سیستمعامل'** همواره ترسآور بوده است. هیچوقت نمیدانید که سیستم جدید دقیقاً چگونه کار خواهد کرد، و مطمئن نيستيد كه سختافزار و نرمافزار موجود آیا در محیط جدید کار خواهند کرد یا نه. خوشبختانه، آدمهای محتاط می توانند از روش **دو-بوتی**<sup>۲</sup> بهره بگیرند. ساخت سیستم **دوبوتی** در ویندوزهای قدیمی (ویندوز ۹۸ و ماقبل آن) دشوار بود، اما ویندوز اکس یی ساخت سیستمهای چندبوتی را آسان کرده است. کافی است هر دو سیستمعامل را نصب کنید، و هر بار که کامپیوتر را بوت می کنید، یکی از سیستمعاملها را در منوی انتخاب سيستمعامل انتخاب كنيد. سيستم دو-بوتي میتواند یک محیط عالی برای امتحان یک سیستمعامل جدید و همچنین انتقال تدریجی به یک سیستمعامل جدید را فراهم کند. و اگر بعضی از قطعات سیستمی اصلی در زمان نصب سیستم عامل جدید، با آن سازگار نباشند، در صورت نیاز به آن قطعات می توانید از سیستمعامل قدیمی خود بهره بگیرید. عمليات ساخت يک سيستم دوبوتي دشوار نیست، اما کمی وقت میخواهد و یک یا دو نکتهٔ ظریف را باید موقع نصب در نظر گرفت. ما در این راه شما را راهنمایی می کنیم.

#### آمادهسازی

پیش از نصب یک سیستمعامل جدید، یا

ایجاد تغییرات سیستمی عمیق، از دادههای موجود خود در یک رسانهٔ ذخیره گر اکسترنال یا پورتابل **پشتیبان گیری** کنید. اگر یک اشتباه وحشتناک رخ بدهد و شما را وادار کند که یک یا هر دو سیستمعامل را از نو نصب کنید، با پشتیبان گیری به موقع، چیزی را از دست نخواهید داد. سپس، سىدىھاى نصب مربوط بە سيستم اولية خود را گردآوری کنید و دم دست داشته باشید. دیسک ویندوز، شمارههای سریال برنامهها، و برنامههای **دستگاهران<sup>٤</sup>** وسایل مختلف خود را نیز دم دست داشته باشید. کامپیوتر شما با هر سيستمعامل به عنوان يک سيستم جداگانه رفتار میکند. در نتیجه، مجبورید که پس از نصب سیستمعامل جدید، همهٔ آنها را نیز نصب كنيد.

ما روی اضافه کردن ویندوز ویستا به یک سیستم موجود ویندوز اکس پی کار می کنیم. اضافه کردن ویندوز اکس پی به یک سیستم جدید ویستا نیز ممکن است، اما دشوارتر است و از حالتی که جدیدترین سیستمعامل در آخر نصب می شود نامطمئن تر است. با وجود این، هر حالتی را که انجام دهید، لازم است که ابتدا مطمئن شوید سخت افزار شما سازگار با ویستاست. چند دقیقه ای وقت بگذارید و برنامهٔ Vista Upgrade Advisor را از پایگاه وب زیر دریافت کنید:

http://www.microsoft.com/

windowsvista/upgradeadvisor

افزون بر این، اطمینان یابید که یک پروانهٔ ویستای معتبر و دیوی دی نصب درست را دارید. برای سیستم دوبوتی از همهٔ نگارشهای اصلی ویستا میتوانید بهره بگیرید، اما به پروانهٔ فول<sup>ه</sup> نیاز خواهید داشت (پروانهٔ مخصوص ارتقا مناسب این کار نیست). برای اضافه کردن لینو کس یا XSO به یک سیستم اضافه کردن لینو کس یا ویستا، بخش «سیستم دوبوتی با سیستمعاملهای غیرویندوز» را بخوانید. توجه ما روی ساخت یک سیستم دوبوتی با ویندوز اکس یی و ویستا است.

## نصب

اولین چیزی که یک سیستم دوبوتی نیاز دارد یک **درایو**<sup>2</sup> یا دیسک اختصاصی برای هر سیستمعامل است. به بیان دیگر، هر دو سیستمعامل ویندوز اکس پی و ویستا را نمی توانید بر روی دیسک :C نصب کنید. اگر یک دیسک سخت داشته باشید و بخواهید یکی دیگر اضافه کنید، استفاده از یک دیسک سخت دوم برای یک سیستم دوبوتی عالی است. اما یک دیسک سخت را میتوانید به چند درایو مجازی **پارتیشن**<sup>۷</sup> (تقسیم) کنید. هر پارتیشن یک حرف نمایندهٔ درایو مخصوص به خود را دارد و میتواند

<sup>&</sup>lt;sup>1</sup> operating system <sup>2</sup> dual-boot

<sup>&</sup>lt;sup>3</sup> backup

<sup>&</sup>lt;sup>4</sup> driver

<sup>&</sup>lt;sup>5</sup> full (rather than an upgrade-only) license

<sup>&</sup>lt;sup>6</sup> drive

<sup>&</sup>lt;sup>7</sup> partition

<sup>&</sup>lt;sup>8</sup> boot record

## ເພິ່ພີດເຄູເພື

دهید. (ی**ادآوری:** پارتیشن بندی مجدد دیسک سخت می تواند دادهها را پاک کند. پیش از این کار، پشتیبان گیری را فراموش نکنید.)

یس از آن که یک **یارتیشن یاک** درست کردید، می توانید ویستا را در این پارتیشن جديد نصب كنيد. ابتدا همهٔ برنامههاي ضدویروس و **ضدیایشافزار**<sup>۱۱</sup> را غیرفعال کنید. سیس، یا دیسک ویستا را در دیسکران قرار دهید، یا کامپیوتر را در حالتی که دیویدی ویستا در دیسکران قرار دارد بازراهاندازی کنید. برای این که دیسکران نوری خود را به عنوان وسیلهٔ بوت اصلی تعیین کنید ممکن است لازم باشد که به بایوس<sup>ت</sup> خود بروید (زدن کلید DELETE یا F2 در صفحات اولیهٔ یس از بازراهاندازی کامپیوتر معمولاً برنامهٔ بریایی بایوس را بار می کند)، و تنظیم تقدم وسیلهٔ بوت را در حالت متقدمبودن دیسکران نوری میزان کنید. اگر کامییوتر با دیویدی ویستا بوت شود، ويندوز پيش از ادامهٔ عمليات نصب از شما می خواهد که تنظیمهای زبان و مکان را میزان کنید.

پیش از ادامهٔ عملیات نصب و کلیک کردن روی دکمهٔ Install Now چند دقیقهای را به خواندن اطلاعاتی که لینک زیر فراهم می سازد اختصاص بدهید:

What To Know Before Installing Windows

- <sup>11</sup> antispyware
- <sup>12</sup> BIOS (Basic Input/Output System)
  <sup>13</sup> product key

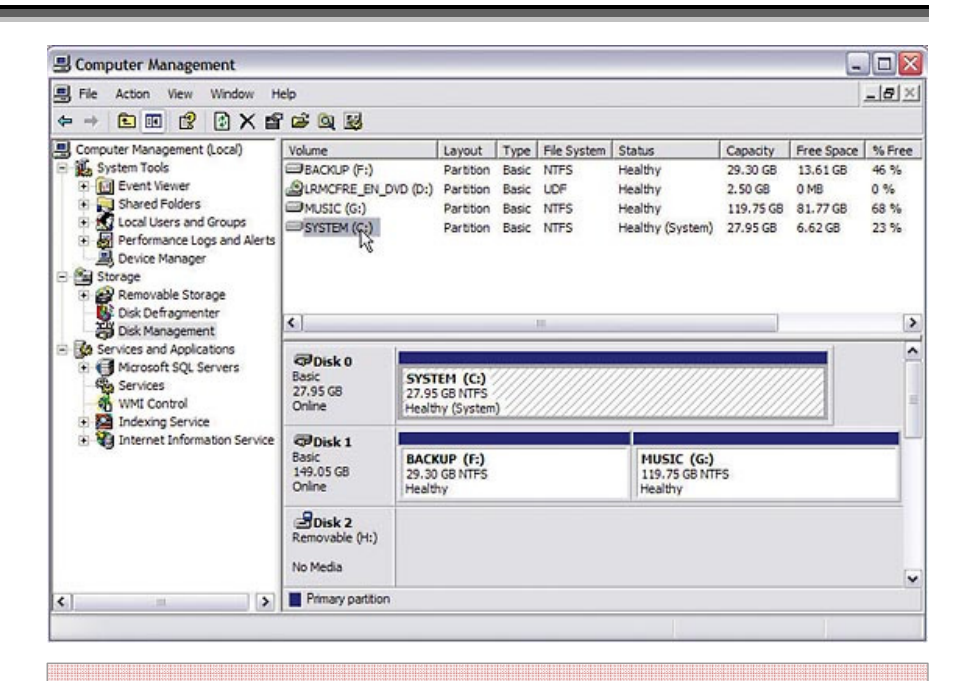

برنامههای توکار ویندوز اکس پی میتوانند در مشخص کردن درایوهای آزاد برای نصب ویستا به شما کمک کنند. در غیر این صورت، میتوانید از برنامههای اختصاصی مدیریت دیسک بازار برای ساخت یک پارتیشن جدید استفاده کنید.

http://www.symantec.com/

http://www.acronis.com/

برنامهٔ GParted LiveCD نیز یک برنامهٔ رایگان پارتیشنبندی بازار است و یک سیدی ساده میسازد که با آن میتوانید کامپیوتر را بوت کنید:

gparted.sourceforge.net/livecd.php

دستورالعملهای نرمافزار پارتیشنبندی خود را برای ساخت یک پارتیشن اصلی (primary partition) با دست کم ۴۰ گیگابایت فضای آزاد برای ویستا با سیستمفایلی<sup>۹</sup> مشابه سیستمفایل بخش ویندوز اکس پی (ترجیحاً سیستمفایل STFS) انجام ويندوز با برنامهٔ Disk Management اکس یی، ساختمان دیسک سخت فعلی خود را بررسی کنید. روی My Computer کلیک–راست کنید و Manage را از منوبی که ظاهر می شود انتخاب کنید. تحت گروه Storage ينجرة در گز ىنە Computer، Management Disk Management را انتخاب کنید. اگر یک پارتیشن آزاد با بیش از ۴۰ گیگابایت فضای آزاد داشته باشید، می توانید از آن برای نصب ویستا بهره بگیرید. در غیر این صورت، يا يک ديسک سخت جديد بخريد يا از يک برنامهٔ پارتیشن بندی برای تقسیم دیسک :C استفاده کنید. برنامه های PartitionMagic نورتون محصول شركت سيمانتك و Disk Director Suite محصول شركت Acronis، دو برنامهٔ یرطرفدار یارتیشن.بندی هستند:

<sup>&</sup>lt;sup>9</sup> file system

<sup>&</sup>lt;sup>10</sup> NT File System

سال ۱٤/شماره۱۵۸/صفحه۱۵

## ເຫຼົ່າເອກິທັ

استراحتی کنید، اما خیلی از کامپیوتر دور نشوید. بسته به سختافزاری که دارید، پس از ۳۰ دقیقه تا ۳ ساعت، ویستا به چند دقیقه از وقت شما نیاز خواهد داشت.

یک حساب administrator بسازید، یک **نام کامپیوتر**<sup>۱</sup> وارد کنید، تنظیمهای **پیشفرض**<sup>۱۱</sup> Windows Protection را بپذیرید، تاریخ و ساعت را تنظیم کنید، مکان شبکه خود را انتخاب کنید، و روی Start کلیک کنید. پس از آن که ویستا راهاندازی شد، کمی وقت بگذارید و برنامههای کاربردی دیگر خود، شامل برنامههای ضدویروس و ضدپایشافزار سازگار با ویستا را نصب کنید. ممکن است لازم باشد که برای دریافت دستگاهرانهای روز آمد به پایگاههای وب سازندگان سختافزار خود

## پیکربندی و مدیریت

هر بار که کامپیوتر را راهاندازی می کنید، باید Windows Boot Manager روز آمدشدهٔ ویستا بار شود، و از شما بپرسد که کامپیوتر را با کدام سیستمعامل بوت کند. به دلائلی، Boot Manager قادر نیست تشخیص بدهد که آن سیستمعاملها کدامها هستند. در نتیجه، که آن سیستمعاملها کدامها هستند. در نتیجه، که آن سیستم الها کدامها هستند. در نتیجه، مجبورید به خاطر بسپارید که منظور از مجبورید به ماطر اسپارید که منظور از اکس پی است. وقتی گزینهٔ Siguida را انتخاب اکس پی کنید، میتوانید کلید F8 را برای ورود به منوی بوت Advanced ویندوز بزنید

| 9 | 豫 Windows Activation                                                   |        |
|---|------------------------------------------------------------------------|--------|
|   | Activate Windows now                                                   |        |
|   | You must activate Windows within 23 days or Windows will stop working. |        |
|   | Activate Windows online now                                            |        |
|   | Cuvate windows on the now                                              |        |
|   | ➔ Ask me later                                                         |        |
|   | Show me other ways to activate                                         |        |
|   |                                                                        |        |
|   |                                                                        |        |
|   |                                                                        |        |
|   | Read our privacy statement online                                      |        |
|   |                                                                        |        |
|   |                                                                        | Cancel |
|   |                                                                        |        |

### برای فعالسازی (یا activation) ویستا ۳۰ روز وقت دارید.

گزینهٔ Custom Install را به جای گزینهٔ Upgrade انتخاب کنید. اگر کامپیوتر را با دىوىدى ويستا بوت كرده باشيد، يا تركيبي از نگارشهای ویندوز اکس پی و ویستا را بر روی کامپیوتر خود ندارید، انتخاب گزینهٔ Custom install الزامي است. آنگاه، دقت عمل شما در مرحلهٔ بعدی نیز خیلی مهم است: برنامهٔ نصب ویستا را به طرف پارتیشن پاکی (درایو خالیای) هدایت کنید که برای ويستا فراهم ساختهايد. گاهی بعضی از کاربران در اینجا اشتباه می کنند و درایوی را انتخاب میکنند که ویندوز اکس پی در آن قرار دارد. روی دکمهٔ Next برای ادامهٔ عمليات نصب كليك كنيد. اكثر كارهاى نصب را ويستا خودش انجام خواهد داد، و در صورت لزوم به طور خودکار کامپیوتر را بازراهاندازی خواهد کرد.

بر روی یک برچسب زردرنگ در جعبهٔ بستهبندی دیویدی ویستا را وارد کنید. اگر حالت دوبوتی را به خاطر امتحانکردن امکانات ویستا نصب میکنید، گزینهٔ زیر را بدون تیک کنید:

Automatically Activate Windows When I'm Online

مجبور خواهید بود که ویستا را ظرف ۳۰ روز **فعالسازی<sup>۱۲</sup> ک**نید، در غیر این صورت، امکانات اصلی ویستا را از دست خواهید داد. به هر حال، ۳۰ روز برای امتحانکردن ویستا وقت خواهید داشت.

اگر برنامهٔ نصب ویستا را در داخل ویندوز اکس پی به اجرا در آورده باشید، حتماً

<sup>14</sup> activate

<sup>&</sup>lt;sup>15</sup> computer name

<sup>&</sup>lt;sup>16</sup> default

## ເພິ່ພີດເຄູເພື

قادر خواهید بود که از فایلهای دادهای هر کدام \_شامل محتویات My Documents، فایلهای چندرسانهای، و سایر پوشههای دادهای\_ به طور مشترک بهره بگیرید. با وجود این، توجه داشته باشید که ویستا همیشه با پارتیشن خودش به عنوان درایو :C رفتار با پارتیشن خودش به عنوان درایو :C رفتار جدید بوت میکند، متوجه خواهید شد که حروف نمایندهٔ دیسک ویندوز اکسپی و ویستا برعکس شدهاند.

ويستا مي تواند از يوشهٔ My Documents موجود ويندوز اكس يي شما بهره بگيرد. براي این کار، روی گزینهٔ Documents در منوی Start ويستا كليك-راست كنيد و Properties را انتخاب کنید. روی دکمهٔ ينجرة در Location Documents Properties کلک کنید و روی Find Target کلیک کنید. اگر مکان My Documents ویندوز اکس پی را پیدا کنید، متوجه خواهید شد که ویستا یارتیشن خود را به عنوان درایو :C می شناسد، در نتيجه، فايلها و يوشههاي ويندوز اكسيي احتمالاً تحت :D ظاهر خواهند شد. ساخت میانبر های دیگر می تواند دستر سی آسان فایلها و پوشههای موجود در محیط هر سیستمعامل را فراهم کند. هر چند، درایوهای دیگر مخصوص ذخيرة دادهها را مي توان از هر دو سیستم دستیابی کرد. کافی است روی حرف یک درایو در هر سیستمعامل کلیک کنید (با استفاده از My Computer در ویندوز اکس یی و Computer در ویستا) و یوشههای موجود در آن را برای یافتن فایلهای مورد نظر خود جستجو کنید.

سیستمهای دوبوتی میتوانند یک روش آسان و کارآمد برای حفظ سیستمعاملهای قدیمی و جدید در کنار هم باشند. []

- 22 🕒 灯 Install Windows Where do you want to install Windows? Name **Total Size** Free Space Type Disk 0 Partition 1 SYSTEM (C:) 27.9 GB 6.6 GB Primary Disk 1 Partition 1 BACKUP (F:) 29.3 GB 13.6 GB Primary Disk 1 Partition 2 (m) (G:) 119.8 GB 81.8 GB Primary Refresh Load Driver To make changes to partitions, restart Windows from the installation disc. Next

## پس از انتخاب گزینهٔ Custom install، ویستا را به پارتیشن یا درایو آزاد مورد نظر خود هدایت کنید.

از منوی پایین آمدنی آنجا، گزینهٔ پیش فرض مورد نظر خود را انتخاب کنید و مدت نمایش منوی بوت را در صورت لزوم تغییر دهید. برنامه های مخصوص بوت دیگر موجود در بازار می توانند کنترل بیشتری را روی گزینه های بوت ویستا فراهم کنند. به عنوان مثال، برنامهٔ VistaBootPRO محصول مثال، برنامهٔ VistaBootPRO محصول برای پردازش گزینه های پیچیدهٔ بوت ویندوز فراهم می کند.

#### http://www.vistabootpro.org/

نامهای ارائهشده برای هر سیستمعامل را میتوانید اصلاح کنید، با یک گزینه در بخش Change Settings میتوانید گزینهٔ دوبوتی ویستا را حذف کنید، یا یک طرح ویندوز اکس پی روی ویستا بسازید.

تا زمانی که سیستمفایلهای ویستا و ویندوز اکس پی با NTFS فرمت شده باشد، و گزینهٔ Safe Mode، یا Last Known Good Configuration یا یک گزینهٔ دیگر را انتخاب کنید.

Boot Manager به طور پیش فرض گزینه های خود را ۳۰ ثانیه نمایش می دهد و اگر در این مدت شما گزینه ای را انتخاب نکنید به ویستا بوت خواهد کرد. برای میزان کردن این موارد، به ویستا بوت کنید و میزان کردن این موارد، به ویستا بوت کنید. گروه Windows Control Panel را باز کنید. گروه و گزینهٔ Mindows Control Panel را انتخاب کنید و گزینهٔ System And Maintenance و گزینهٔ Advanced System Settings در بخش مفحهٔ Advanced System Settings در بخش مفحهٔ Advanced دوی دکمهٔ Settings در مفحهٔ یخش System And Recovery کلیک کنید. ناحیهٔ System Startup کلیک کنید. سیستم عامل پیش فرض و مدتی را که آن گزینه ها به نمایش در می آیند نمایش می دهد.

## ເພິ່ຟີຣາເຕັເພ

باشید و یک برنامهٔ پارتیشنبندی اختصاصی دارید، میتوانید دو پارتیشن را برای حداکثرکردن فضای آزاد دیسک سخت اصلی یکی کنید. □

سیستم دوبوتی با یک سيستمعامل غيرويندوز

ویندوز را میتوانید با یک سیستمعامل لینوکس یا OSX در حالت دوبوتی به کار بگیرید (و حتی میتوانید سیستمهای سه یا چهاربوتی بسازید)، اما چند نکته و اختلاف در اینجا وجود دارد.

 نگارشهای لینوکس گاهی به فرمتهای ISO قابل دریافت از اینترنت ارائه میشود. برای این که بتوانید چنین فرمتی را به کار بگیرید مجبورید که آنها را با استفاده از یک برنامهٔ سیدی/دیویدینویسی بر روی یک سیدی یا دیویدی ذخیره کنید.

 بار کننده های بوت لینو کس با بار کنندهٔ بوت ویندوز اکس پی یا ویستا اند کی تفاوت دارند. هر چند، تقریباً همهٔ آنها حاوی <sup>VGRUB نی</sup>ز هستند. لینو کس را بعد از سیستم عاملهای ویندوز نصب کنید و بار کننده های بوت آنها را طبق دستور العملهای هر نگارش لینو کس پیکربندی کنید.

برنامهٔ Boot Camp محصول شرکت
 به شما امکان می دهد که یک سیستم
 دوبوتی بین OS X Tiger v10.4.6 یا
 نگارش مابعد آن و ویندوز اکس پی یا ویستا
 بسازید. □

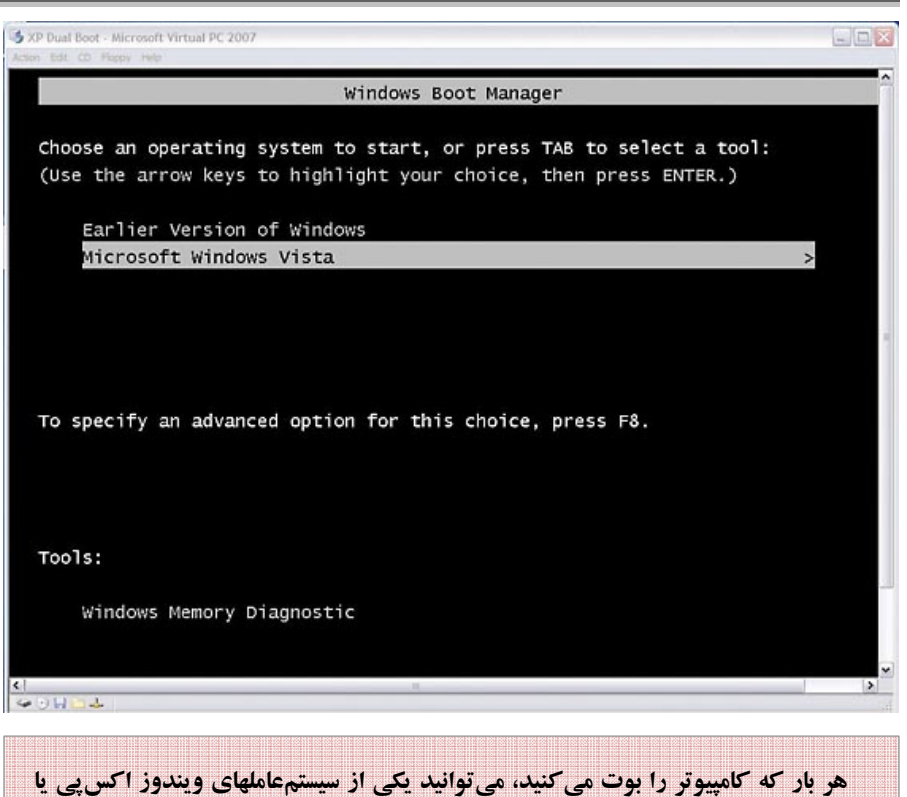

ويستا را انتخاب كنيد.

# بازگشت به گذشته

اگر سیستم دوبوتی، مناسب حال شما نبود، یا اگر پس از چند هفته کار به این نتیجه رسیدید که ویستا به درد شما نمیخورد، میتوانید حالت دوبوتی را با چند دستور ساده حذف کنید.

کامپیوتر را به ویندوز اکس پی بوت کنید (گزینهٔ Earlier Version Of Windows در منوی بوت)، و دیوی دی ویستا را در دیسکران نوری قرار دهید. در منوی Start، گزینهٔ Run را انتخاب کنید و در کادر متنی آن عبارت زیر را تایپ کنید:

e:\boot\boot sect.exe /nt52 ALL /force

به جای درایو :E در مثال ما، حرف

نمایندهٔ دیسکران دیوی دی خود را \_ اگر متفاوت بود \_ بگذارید. روی OK کلیک کنید. این مرحله خیلی مهم است\_ بدون آن، باز هم گزینهٔ بارکنندهٔ بوت را خواهید دید، حتی اگر ویستا را نصبزدایی و پارتیشن آن را حذف کرده باشید.

کامپیوتر را بوت کنید. منوی بوت باید رفته باشد، و مستقیماً کامپیوتر به ویندوز اکس پی بوت خواهد شد.

درایو یا پارتیشن حاوی ویستا را یا با استفاده از برنامههای مدیریت دیسک ویندوز اکس پی (در My Computer)، یا با استفاده از برنامهای که برای ساخت پارتیشن ویستا به کار برده بودید، از نو فرمت کنید.

اگر ویستا را روی یک پارتیشن جداگانهٔ دیسک فیزیکی ویندوز اکس پی نصب کرده

<sup>&</sup>lt;sup>17</sup> Grand Unified Boot Loader